## **Induction Register**

The system will automatically create a new task using the Induction Expiry Date and make the status Future when the current task is signed off.

Double click any line item or select 🖍 to edit an item. Click +ADD NEW to create a new induction.

| Safetyminder 🚳 Da      | shboard 🗸 🧿 Tin    | neminder 🗸 Registers 🗸 Crea | ate Job Docs 🗸 Reports 🗸 | Documentation - Ad | lministration -     |         | 🛿 Help 🔳 Knowledge-Bas | e  🛔 Administrator |
|------------------------|--------------------|-----------------------------|--------------------------|--------------------|---------------------|---------|------------------------|--------------------|
| Home / Registers / Tra | aining etc / Induc | otions                      |                          |                    |                     |         |                        | • ADD NEW          |
| 🖹 EXCEL 🔄 PDF          | <b>T</b> FILTER    | + GROUP Archived            | over                     | ×                  |                     |         |                        |                    |
| Customer               | Work site          | Date Group                  | Induction Expiry D       | Staff              | Induction Completed | Status  | Signed Off             |                    |
| Over the Hill Ltd      | Move over          | 29/03/2021                  | 31/05/2021               | George Foreman     | Overhead Dangers    | Current | $\checkmark$           | 6                  |
| Over the Hill Ltd      | Move over          | 31/05/2021                  | 17/05/2025               | George Foreman     | Overhead Dangers    | Current |                        | Ø                  |
| Chick & Hen Pty Ltd    | ChickHen           | 30/11/2023                  | 22/06/2025               | Fred Dagg          | Overhead Dangers    | Current | $\checkmark$           | ß                  |
| Chick & Hen Pty Ltd    | ChickHen           | 22/06/2025                  |                          | Fred Dagg          | Overhead Dangers    | Future  |                        | Ø                  |

- 1. Select the induction **<u>Date</u>**.
- 2. Select an Expiry Date this field is optional.
- 3. Select the Customer or click + to add a new one.
- 4. Select a worksite or click + to add a new one.
- 5. Select the Job No if required or click the + to add a new one.
- 6. Select from the Safety <u>Induction</u> Completed list.
- 7. If required select a relevant <u>Group</u> this field is optional.
- 8. Tick the box if an internal template form needs to be completed, it will auto populate if set in the <u>Courses</u> menu.
- 9. Select the Form required when completed on the mobile app it will come thru into the documents section.
- 10. Select the staff member completing the induction.
- 11. The status will auto populate with Current and does not need to be changed.
- 12. Click 🗔 SAVE. The task can now be completed in the mobile app.

| Home / Registers / Trainin                                                                                                    | ng etc / Inductions                                                                                      |                    |         |                                     | 1                             |                             |
|----------------------------------------------------------------------------------------------------|----------------------------------------------------------------------------------------------------|--------------------|---------|-------------------------------------|-------------------------------|-----------------------------|
| Date                                                                                                    |                                                                                                    |                    |         | Induction Expiry Date               |                               |                             |
| 30/11/2023                                                                                                    |                                                                                                    | × [                | 3       | 22/06/2025                          |                               | ×                           |
| Customer                                                                                                    |                                                                                                    | _                  |         | Work site                           |                               |                             |
| Chick & Hen Pty Ltd                                                                                                    |                                                                                                    | • •                | 4       | ChickHen                            |                               | <b>* 0</b>                  |
| Job No                                                                                                    |                                                                                                    |                    |         | Project/Description                 |                               |                             |
| 5 2205                                                                                                    |                                                                                                    | • •                |         | Ordinary Stuff                      |                               |                             |
| Induction Completed                                                                                                    |                                                                                                    |                    |         | Group                               |                               |                             |
| Overhead Dangers                                                                                                    |                                                                                                    |                    | • 7     | 4                                   |                               | • O                         |
| 🖁 🗹 Form Required                                                                                                    | FormID AA-IND01 - SITE INDUCTION with SWM                                                                | ☐ Link Re          | equired | No Document Required                |                               |                             |
| Staff                                                                                                    |                                                                                                    |                    |         | Status                              |                               |                             |
| Fred Dagg                                                                                                    | ▼ Signed                                                                                                 | Off                | 11      | Current                             | •                             | Administrator Signed Off    |
| <ul> <li>If the induction</li> <li>Link Required.</li> <li>This will auto p</li> <li>paste the link w</li> <li>completed.</li> </ul> | is completed via a web link th<br>opulate if set in the <u>Courses</u> m<br>vhere the induction is to be | en click<br>enu or | :       | 13 Z Link Required Exter<br>14 http | nal Link<br>bs://www.osha.com | /courses/overhead-crane-ope |

Apr-24

| NOTE: if you are loading<br>Administrator, then you<br>15. No boxes are ticked t<br>16. You click +ADD FILE t<br>17. You can then tick "Ad<br>18. If you tick "No Docum<br>Once signed off it will created | historical data f<br>can use the "Ad<br>then,<br>to upload a doc<br>dministrator Sig<br>ment Required"<br>eate a new Futu | for Induction<br>Iministrator S<br>ument:<br>gned Off".<br>then the "Ad<br>ire task using | s that were completed in the past<br>Signed Off tick box.<br>dministrator Signed off" can also be<br>any refresher date entered. There | and you're security level is<br>e ticked.<br>e will be no instructor's signature.                                                                                                    |
|----------------------------------------------------------------------------------------------------|----------------------------------------------------------------------------------------------------|-------------------------------------------------------------------------------------------|----------------------------------------------------------------------------------------------------|----------------------------------------------------------------------------------------------------|
| Form Required                                                                                                    | nk Required                                                                                                    | No Document Re                                                                            | quired 15                                                                                                    |                                                                                                    |
| Staff<br>Fred Dagg                                                                                                    | ¥                                                                                                    | Signed Off                                                                                | Status<br>Current                                                                                                    | 17 🗹 Administrator Signed Off                                                                                                    |
| Instructor Signed Off                                                                                                    |                                                                                                    |                                                                                           |                                                                                                    | 16                                                                                                    |
| Last Modified Time                                                                                                    | Title                                                                                                    |                                                                                           | Description                                                                                                    | Action                                                                                                    |
| <b>O</b>                                                                                                    | Induction                                                                                                    |                                                                                           | Fred Dagg Overhead Dangers                                                                                                    |                                                                                                    |
| Form Required Lir Staff Fred Dagg                                                                                                    | nk Required                                                                                                    | No Document Re                                                                            | quired<br>Status<br>Current                                                                                                    | ▼ ✓ Administrator Signed Off                                                                                                    |
| <ul> <li>19. When the user comport Link in the mobile clicks then "Sign be ticked.</li> <li>20. To view an instructor click on  <ul> <li>20. To view an instructor click on </li> </ul> </li> </ul>        | oletes a Form<br>app and<br>ned Off" will<br>r signature,                                                                 | Staff<br>Kermit Frog                                                                      | Instructor S 20 ViewTrainerSignature                                                                                                   | Signed Off Signature Signed Off Signature SignatureSign SignatureSign Si |
|                                                                                                    |                                                                                                    |                                                                                           |                                                                                                    | R.                                                                                                    |

Task are signed off in the Mobile App under Profile/Inductions

## NOTES:

- Tasks that have not been signed off in the mobile app will come through on the **Summary Notifications.**
- If a form or link has been added in <u>Administration/Training Management/Courses</u> then this will automatically populate for the induction selected.
- Use the delete icon to remove any future items no longer required.

| Register | s / Training Regis | sters                                                                                                    | Onsite in                                                                                                    | duction training                                                                                                    | g Register                                                                                                    |                                                                                                    |                                                                                                    |                                                                                                    |                                                                                                    |                                                                                                    |
|----------|--------------------|----------------------------------------------------------------------------------------------------|----------------------------------------------------------------------------------------------------|----------------------------------------------------------------------------------------------------|----------------------------------------------------------------------------------------------------|----------------------------------------------------------------------------------------------------|----------------------------------------------------------------------------------------------------|----------------------------------------------------------------------------------------------------|----------------------------------------------------------------------------------------------------|----------------------------------------------------------------------------------------------------|
| 🔁 PDF    | ▼ FILTER           | ÷                                                                                                    | GROUP                                                                                                    | Search                                                                                                    |                                                                                                    |                                                                                                    |                                                                                                    |                                                                                                    |                                                                                                    |                                                                                                    |
| :        | Work site          | :                                                                                                    | Date                                                                                                    | :                                                                                                    | Induction Expi                                                                                                    | Staff                                                                                                    | Safety Induction Completed                                                                                                    | : s                                                                                                    | igned Off                                                                                                    | -                                                                                                    |
|          | Roses              |                                                                                                    | 25/03/20                                                                                                    | 021                                                                                                    | 15/10/2021                                                                                                    | David AASign                                                                                                    | Using Ladders on site                                                                                                    | ~                                                                                                    | 2                                                                                                    |                                                                                                    |
|          | Roses              |                                                                                                    | 15/10/20                                                                                                    | 021                                                                                                    |                                                                                                    | David AASign                                                                                                    | Using Ladders on site                                                                                                    |                                                                                                    | ) (                                                                                                    | Û                                                                                                    |
|          | Registers          | Pop<     Training Regi       Image: Display to the state     Work site       Image: Display to the state     Roses       Roses     Roses | Registers       / Training Registers         PDF       TFILTER         Work site       :         Roses         Roses | PDF       T FILTER       + GROUP         :       Work site       :       Date         Roses       25/03/20         Roses       15/10/20 | Registers       / Training Registers       / Onsite induction training         PDF       T FILTER       Image: GROUP       Search         Image: Work site       Image: GROUP       Search         Image: Roses       25/03/2021         Roses       15/10/2021 | Registers       / Training Registers       / Onsite induction training Register         PDF       T FILTER       Image: Composition of training Register         Work site       Image: Composition of training Register       Image: Composition of training Register         Roses       25/03/2021       15/10/2021         Roses       15/10/2021       Image: Composition of training Register | Registers / Training Registers / Onsite induction training Register         PDF       TFILTER       Image: Colspan="5">Image: Colspan="5">Image: Colspan="5"         Image: Colspan="5">Image: Colspan="5" Image: Colspan="5">Image: Colspan="5" Image: Colspan="5" Image: Colspa="5" Image: Colspan="5" Image: Colspan="5" Im | Registers / Training Registers / Onsite induction training Register         Image: PDF       TFILTER       Image: GROUP       Search         Image: Staff       Vork site       Image: Staff       Safety Induction Completed         Image: Staff       Image: Staff       Safety Induction Completed         Roses       25/03/2021       15/10/2021       David AASign       Using Ladders on site         Roses       15/10/2021       David AASign       Using Ladders on site | Registers / Training Registers / Onsite induction training Register         Image: PDF       TFILTER       Image: GROUP       Search       Search       Staff       Safety Induction Completed       S         Image: Staff       Vork site       Image: Staff       Staff       Safety Induction Completed       S         Roses       25/03/2021       15/10/2021       David AASign       Using Ladders on site       Image: Staff         Roses       15/10/2021       David AASign       Using Ladders on site       Image: Staff | Registers / Training Registers / Onsite induction training Register         Image: PDF       Image: PDF       Ima |

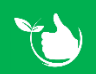

Safetyminder Knowledge Base - Copyright of Trans-Tasman Pty Ltd

Apr-24